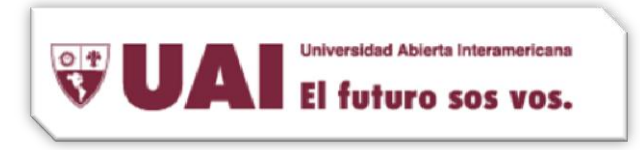

Ir a Inicio  $\rightarrow$  Panel de control  $\rightarrow$  seleccionamos <u>Cuenta de usuario (User accounts)</u>

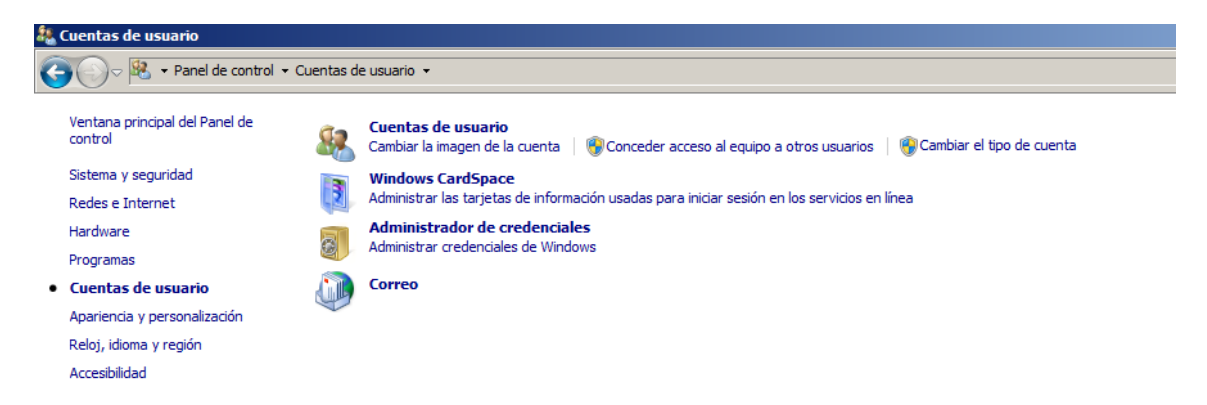

Una vez allí, ingresamos a Correo (Mail) y creamos un perfil con un nombre alusivo a la cuenta.

| General       Image: Correo         General       Image: Correo         Image: Correo       Image: Correo         Image: Correo                                                                                                    | second second second second second second second second second second second second second second second second |
|----------------------------------------------------------------------------------------------------|----------------------------------------------------------------------------------------------------|
| General                                                                                                    | Correo                                                                                                    |
| Image: Nuevo perfil       Image: Signature         Image: Crear perfil nuevo       Acceptar         Nombre del perfil:       Cancelar         Image: Compart of the signature       Image: Compart of the signature         Agregar       Quitar       Propiedades       Copiar         Agregar       Quitar       Propiedades       Copiar         Al iniciar Microsoft Outlook, use el siguiente perfil:       Image: Copiar of the signature       Image: Copiar of the signature         Image: Copiar of the signature       Solicitar un perfil       Image: Copiar of the signature       Image: Copiar of the signature         Image: Copiar of the signature       Image: Copiar of the signature       Image: Copiar of the signature       Image: Copiar of the signature         Image: Copiar of the signature       Image: Copiar of the signature       Image: Copiar of the signature       Image: Copiar of the signature         Image: Copiar of the signature       Image: Copiar of the signature       Image: Copiar of the signature       Image: Copiar of the signature         Image: Copiar of the signature       Image: Copiar of the signature       Image: Copiar of the signature       Image: Copiar of the signature         Image: Copiar of the signature       Image: Copiar of the signature       Image: Copiar of the signature       Image: Copiar of the signature         Image: Copiar of the signatur                                                                                                    | General                                                                                                    |
| Image: Second state state sta |                                                                                                    |
| Crear perfil nuevo Acceptar Nombre del perfil: Cancelar Agregar Quitar Propiedades Copiar Al iniciar Microsoft Outlook, use el siguiente perfil: Solicitar un perfil Gusar siempre este perfil prueba Acceptar Cancelar Aplicar                                                                                                    | 👃 💭 Nuevo perfil 📉 🔀                                                                                            |
| Nombre del perfil:       Cancelar         Agregar       Quitar       Propiedades       Copiar         Al iniciar Microsoft Outlook, use el siguiente perfil:       Copiar       Copiar         Al iniciar Microsoft Outlook, use el siguiente perfil:       Copiar       Copiar         Al iniciar Microsoft Outlook, use el siguiente perfil:       Copiar       Copiar         Colicitar un perfil       ©       Usar siempre este perfil         prueba       Image: Copiar concelar       Aplicar                                                                                                    | Crear perfil nuevo                                                                                              |
| Agregar Quitar Propiedades Copiar<br>Al iniciar Microsoft Outlook, use el siguiente perfil:<br>© Solicitar un perfil<br>© Usar siempre este perfil<br>prueba                                                                                                    | Nombre del perfil:                                                                                              |
| Agregar Quitar Propiedades Copiar<br>Al iniciar Microsoft Outlook, use el siguiente perfil:<br>Solicitar un perfil<br>Usar siempre este perfil<br>prueba<br>Aceptar Cancelar Aplicar                                                                                                    |                                                                                                    |
| Agregar Quitar Propiedades Copiar<br>Al iniciar Microsoft Outlook, use el siguiente perfil:<br>Solicitar un perfil<br>Usar siempre este perfil<br>prueba<br>Aceptar Cancelar Aplicar                                                                                                    |                                                                                                    |
| Agregar     Quitar     Propiedades     Copiar       Al iniciar Microsoft Outlook, use el siguiente perfil: <ul> <li>Solicitar un perfil</li> <li>Usar siempre este perfil</li> <li>prueba</li> <li>Aceptar</li> <li>Cancelar</li> <li>Aplicar</li> </ul>                                                                                                    |                                                                                                    |
| Al iniciar Microsoft Outlook, use el siguiente perfil:  C Solicitar un perfil  G Usar siempre este perfil  prueba  Aceptar Cancelar Aplicar                                                                                                    | Agregar Quitar Propiedades Copiar                                                                               |
| C Solicitar un perfil<br>G Usar siempre este perfil<br>prueba<br>Aceptar Cancelar Aplicar                                                                                                    | Al iniciar Microsoft Outlook, use el siguiente perfil:                                                          |
| Usar siempre este perfil     prueba     Aceptar     Cancelar     Aplicar                                                                                                    | O Solicitar un perfil                                                                                           |
| Prueba  Aceptar Cancelar Aplicar                                                                                                    | Usar siempre este perfil                                                                                        |
| Aceptar Cancelar Aplicar                                                                                                    |                                                                                                    |
| Aceptar Cancelar Aplicar                                                                                                    | prueba 🗾                                                                                                    |
| Aceptar Cancelar Aplicar                                                                                                    |                                                                                                    |
|                                                                                                    | Aceptar Cancelar Aplicar                                                                                        |

Damos OK y seguimos los pasos del asistente.

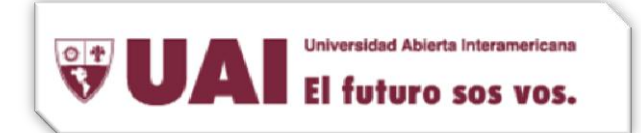

A continuación optaremos por <u>"Configurar manualmente las opciones del servidor o tipos de</u> <u>servidores adicionales</u>" (Manually configure server settings or additional server types)

| a cuenta<br>vidores.                                                       | ×                                                                                                    |
|----------------------------------------------------------------------------|----------------------------------------------------------------------------------------------------|
| 0                                                                          |                                                                                                    |
| Fiemploy Volanda Sánchez                                                   |                                                                                                    |
| Ejempio, rolanda Danenez.                                                  |                                                                                                    |
| Ejemplo: yolanda@contoso.com                                               |                                                                                                    |
| Escriba la contraseña proporcionada por su proveedor de acceso a Internet. |                                                                                                    |
|                                                                            |                                                                                                    |
| s opciones del servidor o tipos de servidores adicionales                  |                                                                                                    |
|                                                                            | Cancelar                                                                                                    |
|                                                                            | a cuenta<br>vidores.<br>D<br>Ejemplo: Yolanda Sánchez<br>Ejemplo: Yolanda@contoso.com<br>Escriba la contraseña proporcionada por su proveedor de acceso a Internet. |

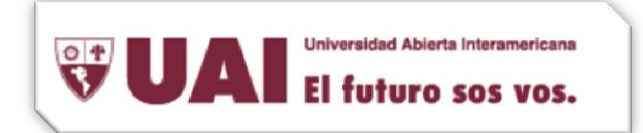

# Luego seleccionamos la opción Microsoft Exchange o servicio compatible

| Agregar nu  | ieva cuenta                                                                                                    |
|-------------|----------------------------------------------------------------------------------------------------|
| Elegir serv | icio                                                                                                    |
| C           | Correo electrónico de Internet<br>Conectar con el servidor POP o IMAP para enviar y recibir mensajes de correo electrónico.                                       |
| 6           | Microsoft Exchange o servicio compatible<br>Conectarse y tener acceso a mensajes de correo electrónico, calendario, contactos, faxes y mensajes de correo de voz. |
| C           | Mensajería de texto (SMS)<br>Conectar con un servicio de mensajería móvil.                                                                                        |
|             |                                                                                                    |
|             | < Atrás Siguiente > Cancelar                                                                                                    |

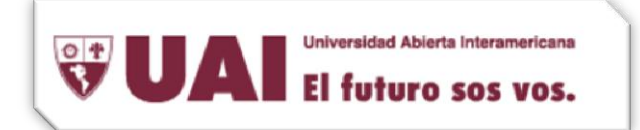

Indicamos el nombre del servidor donde este alojada la cuenta de mail (admexchg02.adm.vaneduc.edu.ar), y el nombre de usuario. Acto seguido vamos al botón de <u>mas</u> <u>configuraciones (More Setting...)</u>

| Agregar nueva cuenta                                   |                                                                           |                                   | ×     |
|--------------------------------------------------------|---------------------------------------------------------------------------|-----------------------------------|-------|
| Configuración del ser<br>Escriba la informació         | <b>vidor</b><br>n requerida para establecer conexión con Microsoft Exc    | hange o un servicio compatible.   | 棪     |
| Escriba el nombre del serv<br>pregúntele a su proveedo | ridor para su cuenta. Si no sabe el nombre del servidor,<br>r de cuentas. |                                   |       |
| Servidor:                                              | admexchg02.adm.vaneduc.edu.ar                                             |                                   |       |
|                                                        | 🕼 Usar modo de intercambio en caché                                       |                                   |       |
| Escriba un nombre de usu<br>Nombre de usuario:         | ario para la cuenta.                                                      | Comprobar nombre                  |       |
|                                                        |                                                                           | Más configuracion                 | es    |
|                                                        |                                                                           | <pre>Atrás</pre> Siguiente > Cana | celar |

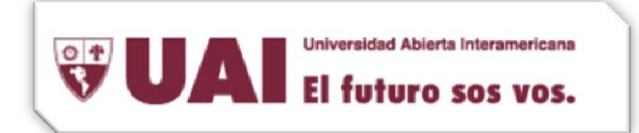

Allí se nos abre una nueva pantalla donde tendremos que ir a la solapa <u>Conexión (Connection</u>). En esta solapa hacemos un tilde en el checkbox "Conectar con Microsoft Exchange utilizando HTTP" (Connect to Microsoft Exchange using HTTP) y luego vamos a <u>"Configuración de Proxy de Exchange" (Exchange Proxy Settings...).</u>

| 💭 Microsoft Exchange                                                                          | X |
|-----------------------------------------------------------------------------------------------|---|
| General Avanzadas Seguridad Conexión                                                          |   |
| Conexión                                                                                      |   |
| Utilizar esta configuración al conectar con Microsoft Exchange para trabajar<br>sin conexión: |   |
| Conectar utilizando la red local (LAN)                                                        |   |
| O Conectar utilizando la línea telefónica                                                     |   |
| C Con <u>e</u> ctar utilizando Internet Explorer u otro marcador                              |   |
| Módem                                                                                         |   |
| Utilizar la siguiente conexión de acceso directo a redes:                                     |   |
|                                                                                               |   |
| P <u>r</u> opiedades <u>A</u> gregar                                                          |   |
| Outlook en cualquier lugar                                                                    |   |
| Conectar con Microsoft Exchange utilizando HTTP                                               |   |
| Con <u>fig</u> uración de proxy de Exchange                                                   |   |
|                                                                                               |   |
| Aceptar Cancelar Apli <u>c</u> ar                                                             |   |

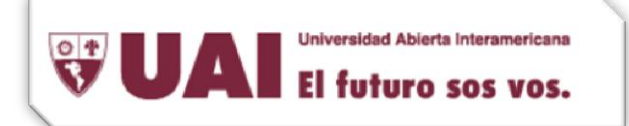

Aquí ingresaremos el servidor Proxy (mailech90.vaneduc.edu.ar). Además la configuración de

autenticación proxy, deberá estar en Autenticación Básica (Basic Authentication) y dejaremos

tildada la opción de "Conectar utilizando sólo SLL" (Connect using SSL only).

| 🕥 Configuración de nuevo de Microsoft Evolucion                                                                                                    |
|----------------------------------------------------------------------------------------------------|
| Tonfiguración de proxy de Microsoft Exchange                                                                                                    |
| Microsoft Outlook puede comunicarse con Microsoft Exchange a través de Internet mediante la<br>anidación de llamadas a procedimientos remotos (RPC) en paquetes HTTP. Seleccione el protocolo y<br>el método de comprobación de la identidad que desea usar. Si no sabe qué opciones seleccionar,<br>póngase en contacto con el administrador de Exchange. |
| Configuración de conexión                                                                                                    |
| Utilizar esta dirección URL para conectar con el servidor proxy para Exchange:                                                                                                    |
| https:// mailech90.vaneduc.edu.ar                                                                                                    |
| Constant di la col                                                                                                    |
|                                                                                                    |
| En redes rápidas, conectar utilizando HTTP primero y después conectar utilizando TCP/IP                                                                                                    |
| En redes lentas, conectar utilizando HTTP primero y después conectar utilizando TCP/IP                                                                                                    |
|                                                                                                    |
| Configuración de autenticación proxy                                                                                                    |
| Utilizar esta autenticación al conectar con el servidor proxy para Exchange:                                                                                                    |
| Autenticación básica 🔹                                                                                                    |
| Aceptar Cancelar                                                                                                    |

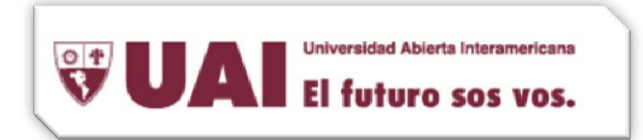

Finalizamos la configuración cerrando las pantallas con Aplicar (Apply), y luego Aceptar (OK).

| 🔱 Microsoft Exchange                                                                              | X |  |
|---------------------------------------------------------------------------------------------------|---|--|
| General Avanzadas Seguridad Conexión                                                              |   |  |
| Conexión                                                                                          |   |  |
| Utilizar esta configuración al conectar con Microsoft Exchange para trabajar<br>sin conexión:     |   |  |
| <u>Conectar utilizando la red local (LAN)</u>                                                     |   |  |
| Conectar utilizando la línea telefónica     Conectar utilizando Internet Explorer u otro marcador |   |  |
|                                                                                                   |   |  |
| Utilizar la siguiente conexión de acceso directo a redes;                                         |   |  |
|                                                                                                   |   |  |
| Propiedades <u>A</u> gregar                                                                       |   |  |
| Outlook en cualquier lugar                                                                        |   |  |
| Conectar con Microsoft Exchange utilizando HTTP                                                   |   |  |
| Configuración de proxy de Exchange                                                                |   |  |
| Aceptar Cancelar Apligar                                                                          |   |  |

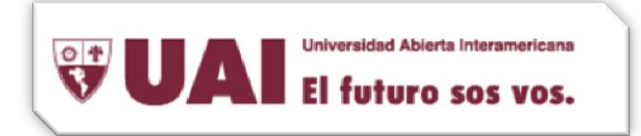

Volvemos a la pantalla inicial. Aquí seleccionaremos el botón Siguiente (Next)

| 🧔 Agregar nueva cuenta                                 |                                                                          |                                 | ×  |
|--------------------------------------------------------|--------------------------------------------------------------------------|---------------------------------|----|
| <b>Configuración del ser</b><br>Escriba la informació  | <b>vidor</b><br>n requerida para establecer conexión con Microsoft Excl  | hange o un servicio compatible. | Ň  |
| Escriba el nombre del serv<br>pregúntele a su proveedo | idor para su cuenta. Si no sabe el nombre del servidor,<br>r de cuentas. |                                 |    |
| Servidor:                                              | admexchg02.adm.vaneduc.edu.ar                                            |                                 |    |
|                                                        | 📝 Usar modo de intercambio en caché                                      |                                 |    |
| Escriba un nombre de usu.<br>Nombre de usuario:        | ario para la cuenta.                                                     | Comprobar nombre                |    |
|                                                        |                                                                          | Más configuraciones             | .] |
|                                                        |                                                                          |                                 |    |

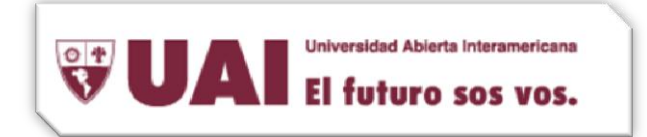

Nos aparecerá el siguiente cartel, esté indicara que la cuenta ya esta configurada. Presionamos el botón <u>Finalizar (Finish)</u>

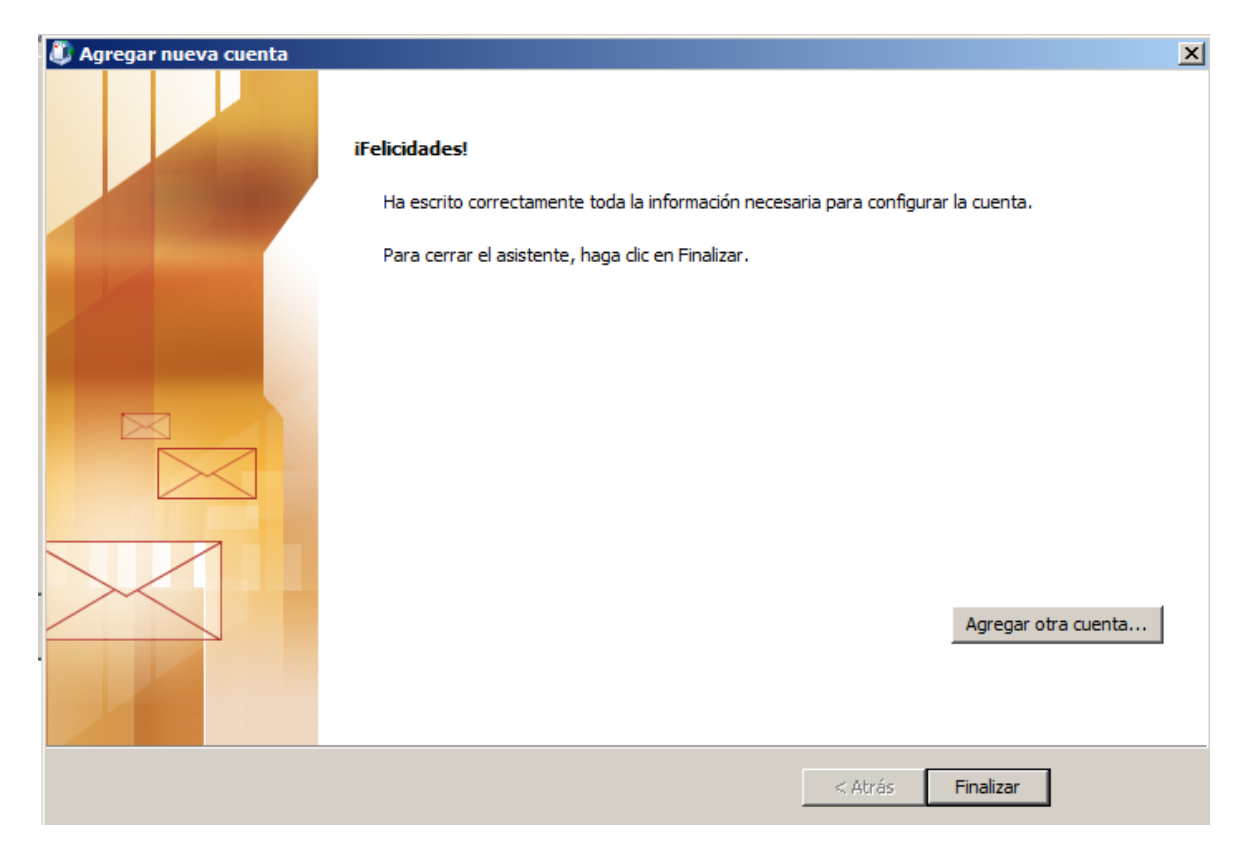